## 「AI 蔵書探索」の使い方

1. 大分市民図書館ホームページの「本をさがす」エリアにある「AI 蔵書探索」をタップ(ク リック)します。

| 本をさがす             |   |          |      |                         |
|-------------------|---|----------|------|-------------------------|
| ∖Search∕<br>かんたん検 | 索 | キーワードを入力 | 検索   | タイトルや著者名などを入力し<br>てください |
| 蔵書検索              | ÷ | 詳細検索     | →    | 新着資料 →                  |
| AI蔵書探索            | ÷ | ベスト貸出    | →    | ベスト予約 →                 |
| 図書館推奨資料           | ÷ | タップ(クリ   | ック)し | 、ます                     |

2. キーワード入力画面に遷移しますので、キーワードや文章などを入力して虫眼鏡アイコンをタップ(クリック)すると AI が本を探索します。

| <b>0</b>          |                                 |
|-------------------|---------------------------------|
| 大友宗麟              | a                               |
| ②虫眼鏡アイ=           | コンをタップ(クリック)します                 |
| 振り出し<br>出会え:      | は 音 1末 未 こ は :<br>し物の本に<br>るかも? |
|                   |                                 |
| AIがキーワー<br>案する全く新 | -ドの意味を解釈し、未知の本を提<br>fしいサービスです。  |

3. 探索結果画面で「読みたい」をタップ(クリック)で選択した本の詳細画面へ、「もっと 探す」をタップ(クリック)で新たな探索結果を表示します。

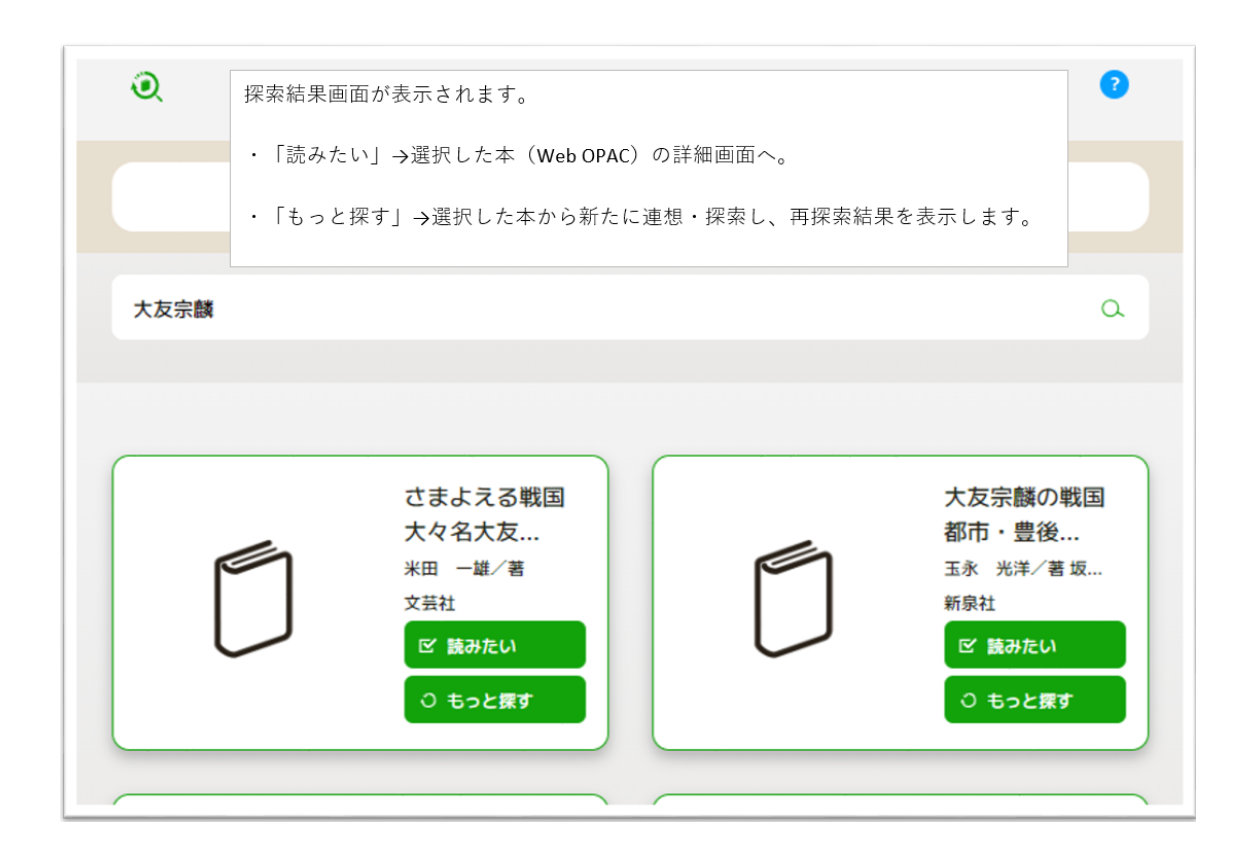